# **Configuración y solución de problemas de SNMP en Firepower FDM**

# Contenido

Introducción Prerequisites Requirements Componentes Utilizados Antecedentes Configurar SNMP v3 SNMP v2c Eliminación de configuración SNMP Verificación Verificación de SNMP v3 Verificación de SNMP v3 Verificación de SNMP v2c Troubleshoot Información Relacionada

# Introducción

Este documento describe cómo habilitar el Protocolo simple de administración de red (SNMP) en Firepower Device Management en la versión 6.7 con la API REST.

# Prerequisites

### Requirements

Cisco recomienda que tenga conocimiento sobre estos temas:

- Firepower Threat Defence (FTD) gestionado por Firepower Device Management (FDM) en la versión 6.7
- Conocimiento de API REST
- Conocimiento de SNMP

### **Componentes Utilizados**

Firepower Threat Defence (FTD) gestionado por Firepower Device Management (FDM) en la versión 6.7.

La información que contiene este documento se creó a partir de los dispositivos en un ambiente de laboratorio específico. Todos los dispositivos que se utilizan en este documento se pusieron en funcionamiento con una configuración verificada (predeterminada). Si tiene una red en vivo, asegúrese de entender el posible impacto de cualquier comando.

### Antecedentes

Novedades de 6.7

La API REST de dispositivos FTD admite la configuración y gestión de servidores, usuarios, hosts y grupos host SNMP. Con la compatibilidad con la API REST de dispositivos SNMP FTD en FP 6.7:

- Un usuario puede configurar SNMP a través de la API REST de dispositivo FTD para administrar la red
- El servidor SNMP, los usuarios y los grupos host/host se pueden agregar/actualizar o administrar a través de la API REST de dispositivo FTD.

Los ejemplos incluidos en el documento describen los pasos de configuración realizados por el Explorador de la API de FDM.

**Nota**: SNMP sólo se puede configurar mediante API REST cuando FTD ejecuta la versión 6.7 y FDM lo gestiona

#### Descripción general de la función: compatibilidad con API REST de dispositivo SNMP FTD

- Esta función añade nuevos terminales URL de FDM específicos de SNMP.
- Estas nuevas API se pueden utilizar para configurar SNMP para sondeos y trampas para monitorear sistemas.
- La configuración posterior a SNMP a través de API, las bases de información de administración (MIB) en los dispositivos Firepower, están disponibles para sondeos o para notificaciones de capturas en NMS/cliente SNMP.

Terminales URL/API SNMP

| URL                                         | Métodos              | Modelos       |
|---------------------------------------------|----------------------|---------------|
| /devicesettings/default/snmpservers         | GET                  | servidorSNMP  |
| /devicesettings/default/snmpservers/{objId} | PON, OBTÉN           | servidorSNMP  |
| /object/snmphosts                           | PUBLICAR,<br>OBTENER | SNMPHost      |
| /object/snmphosts/{objId}                   | PUT, DELETE, GET     | SNMPHost      |
| /object/snmpusergroups                      | PUBLICAR,<br>OBTENER | SNMPUserGroup |
| /object/snmpusergroups/{objId}              | PUT, DELETE, GET     | SNMPUserGroup |
| /object/snmpusers                           | PUBLICAR,<br>OBTENER | SNMPUser      |

| object/snmpusers/{objId} | PUT, DELETE, GET | SNMPUser |
|--------------------------|------------------|----------|
|--------------------------|------------------|----------|

# Configurar

• El host SNMP tiene 3 versiones principales

```
- SNMP V1
```

- SNMP V2C

```
- SNMP V3
```

- Cada una de ellas tiene un formato específico para "securityConfiguration".
- Para V1 y V2C: contiene una "cadena de comunidad" y un campo de "tipo" que identifica la configuración como V1 o V2C.
- Para SNMP V3: contiene un usuario SNMP V3 válido y un campo de "tipo" que identifica la configuración como V3.

### SNMP v3

#### 1. Acceder al Explorador de API de FDM

Para acceder al Explorador de API REST de FDM desde la GUI de FDM, seleccione los 3 puntos y, a continuación, **Explorador de API**. También puede navegar hasta la URL <u>https://FDM\_IP/#/api-explorer:</u>

| altalta<br>cisco. | Firepower Device Manager   | Monitoring | Ø<br>Policies | Objects | Device: FP1120-1 | (ک |
|-------------------|----------------------------|------------|---------------|---------|------------------|----|
| De<br>In          | avice Summary<br>Iterfaces |            |               |         |                  |    |

#### 2. Configuración de objetos de red

Cree un nuevo objeto de red para el host SNMP: en el Explorador de API de FDM, seleccione NetworkObject y, a continuación, POST **/object/networks**:

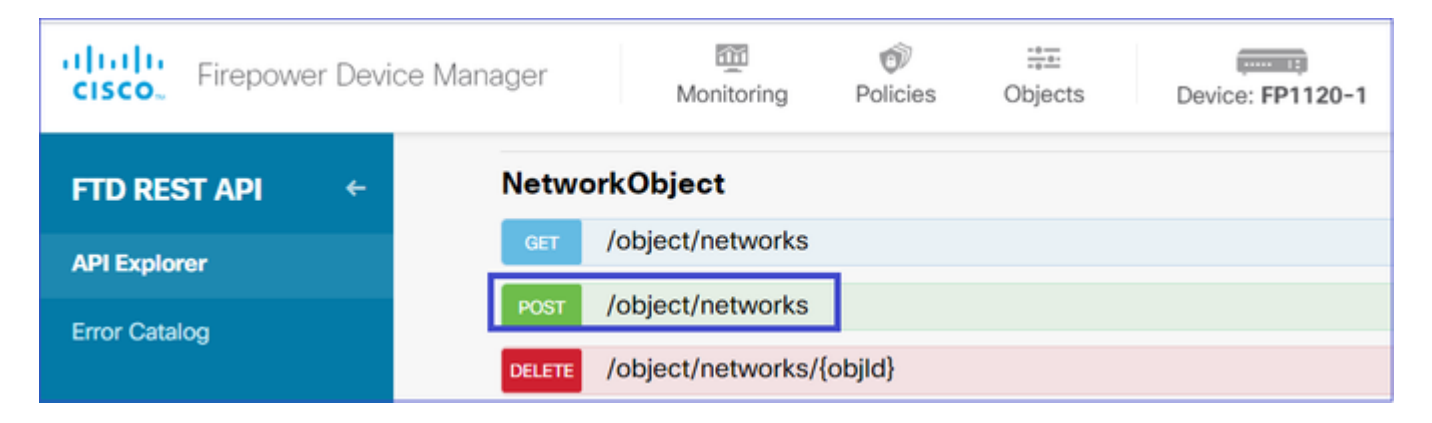

El formato SNMP Host JSON es este. Pegue este JSON en la sección body y cambie la dirección IP en "value" para que coincida con la dirección IP del host SNMP:

```
{
    "version": "null",
    "name": "snmpHost",
    "description": "SNMP Server Host",
    "subType": "HOST",
    "value": "192.168.203.61",
    "isSystemDefined": false,
    "dnsResolution": "IPV4_ONLY",
    "type": "networkobject"
}
```

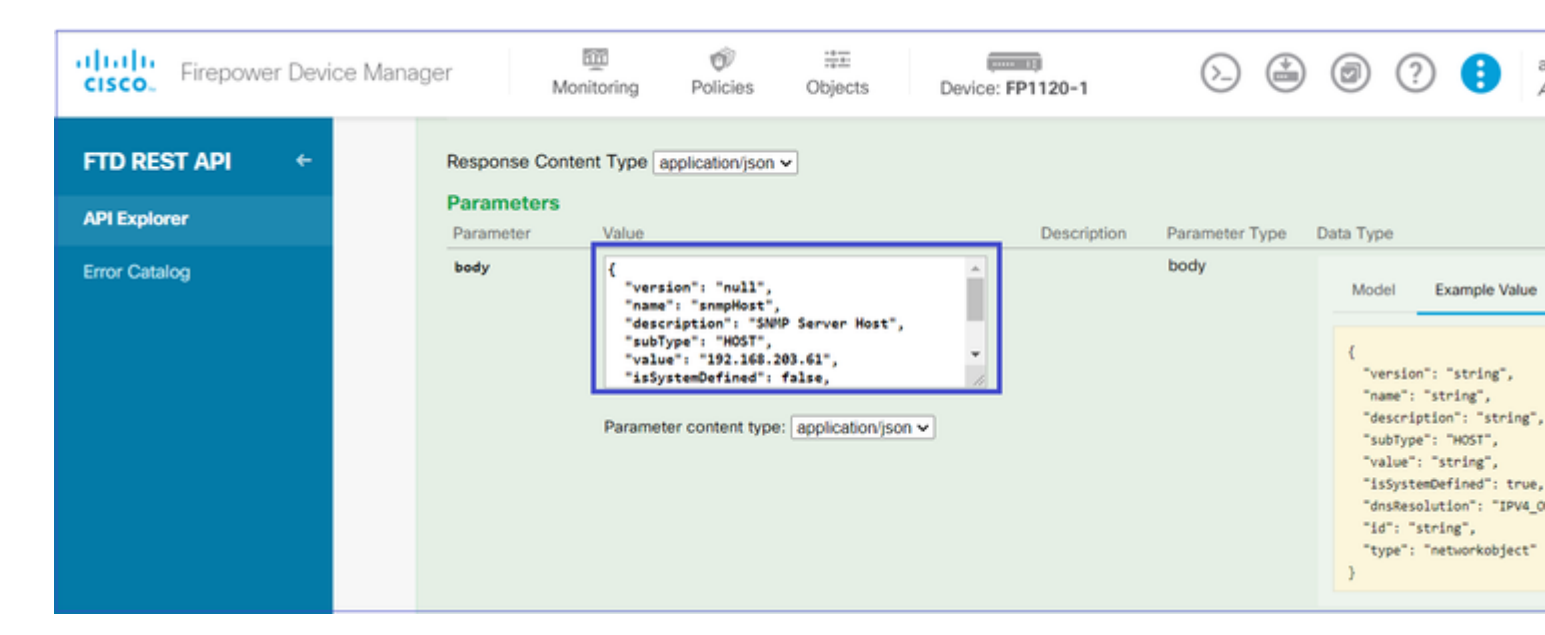

Desplácese hacia abajo y seleccione el botón TRY IT OUT! para ejecutar la llamada API. Una llamada correcta devuelve el código de respuesta 200.

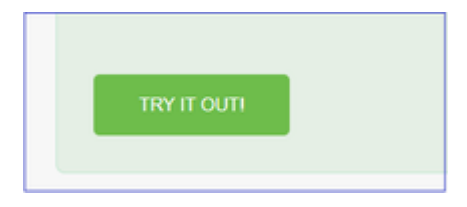

Copie los datos JSON del cuerpo de la respuesta en un bloc de notas. Más adelante, deberá completar la información sobre el host SNMP.

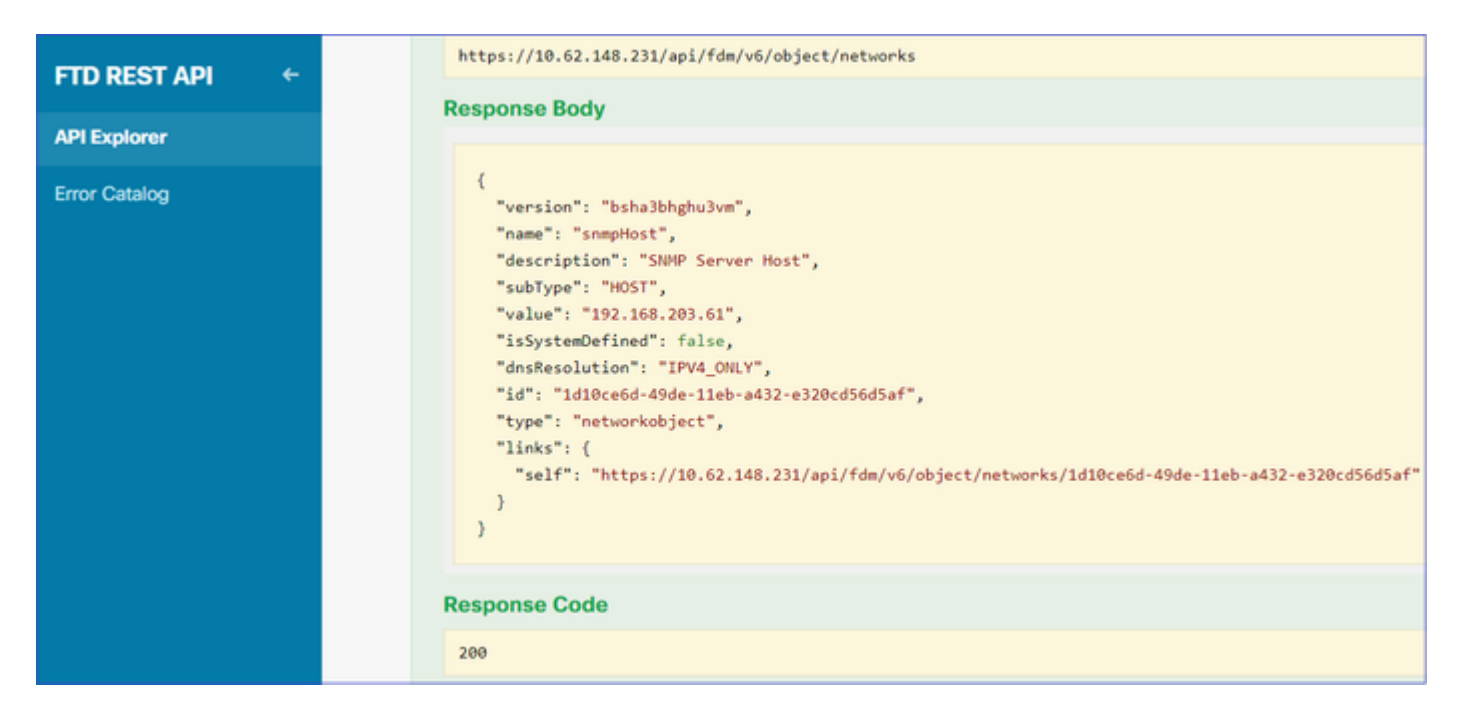

#### 3. Crear un nuevo usuario SNMPv3

En el Explorador de API de FDM, seleccione SNMP y, a continuación, usuarios POST/object/snmpus

| Firepower Devic | e Manager                                       | Monitoring           | Policies   | iter<br>Objects | Device: FP1120-1 |
|-----------------|-------------------------------------------------|----------------------|------------|-----------------|------------------|
|                 | SNMP                                            |                      |            |                 |                  |
| FID RESTAPI     | GET                                             | /devicesettings/defa | ult/snmpse | ervers          |                  |
| API Explorer    | GET /devicesettings/default/snmpservers/{objld} |                      |            |                 |                  |
| Error Catalog   | Put /devicesettings/default/snmpservers/{objld} |                      |            |                 |                  |
|                 | GET                                             | /object/snmpusers    |            |                 |                  |
|                 | POST                                            | /object/snmpusers    |            |                 |                  |

Copie estos datos JSON en un bloc de notas y modifique las secciones que le interesen (por ejemplo, "authenticationPassword", "encryptionPassword" o los algoritmos):

```
{
   "version": null,
   "name": "snmpUser",
   "description": "SNMP User",
   "securityLevel": "PRIV",
   "authenticationAlgorithm": "SHA",
   "authenticationPassword": "cisco123",
   "encryptionAlgorithm": "AES128",
   "encryptionPassword": "cisco123",
   "id": null,
   "type": "snmpuser"
}
```

Precaución: las contraseñas utilizadas en los ejemplos se utilizan sólo con fines de demostración. En

Copie los datos JSON modificados en la sección body:

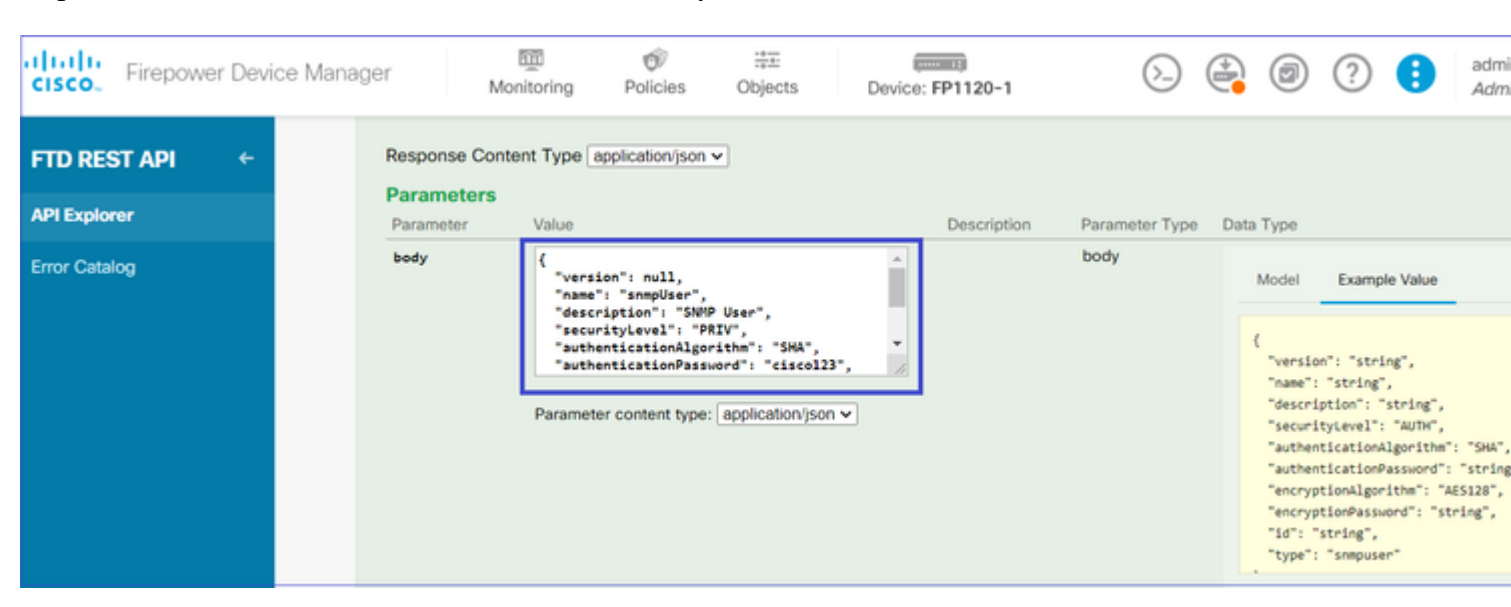

Desplácese hacia abajo y seleccione el botón **TRY IT OUT!** para ejecutar la llamada API. Una llamada correcta devuelve el código de respuesta 200. Copie los datos JSON del cuerpo de la respuesta en un bloc de notas. Más adelante, deberá completar la información sobre el usuario SNMP.

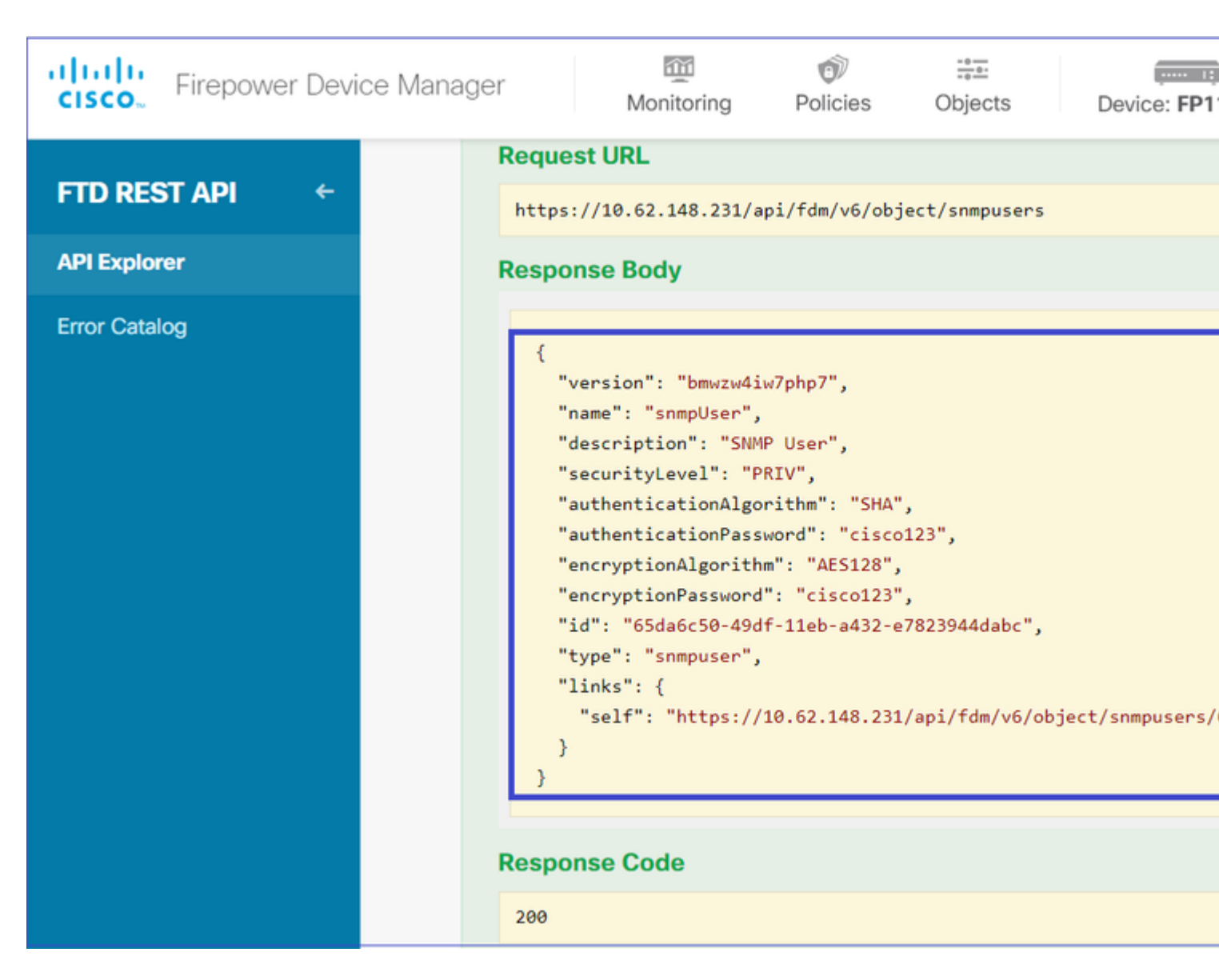

#### 4. Obtener información de la interfaz

En el Explorador de API de FDM, seleccione Interfaz y, a continuación, GET /**devices/default/interfaces**. Necesita recopilar información de la interfaz que se conecta al servidor SNMP.

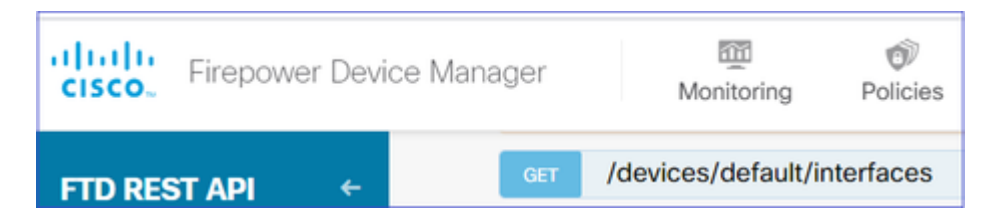

Desplácese hacia abajo y seleccione el botón **TRY IT OUT!** para ejecutar la llamada API. Una llamada correcta devuelve el código de respuesta 200. Copie los datos JSON del cuerpo de la respuesta en un bloc de notas. Más adelante, tendrá que rellenar la información sobre la interfaz.

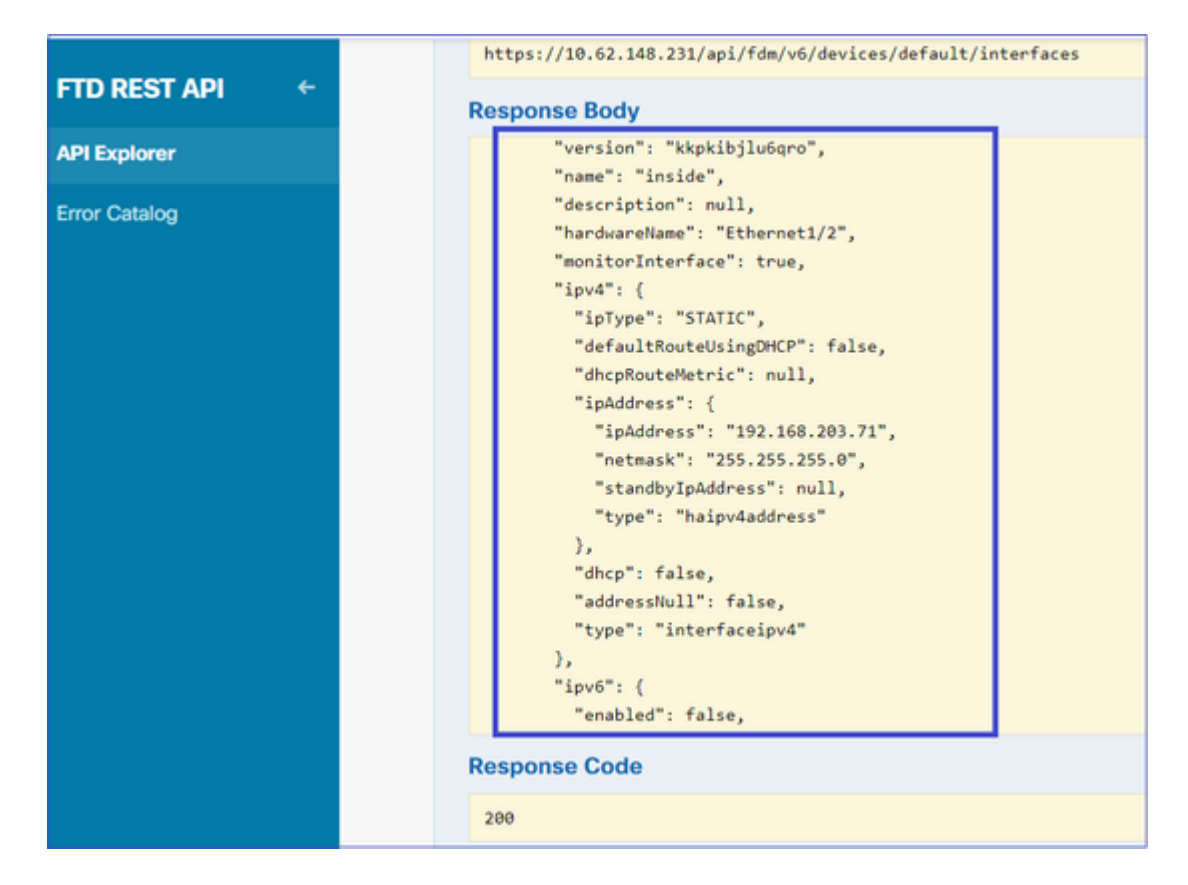

Anote la "versión", "nombre", "id" y "tipo" de la interfaz en los datos JSON. Ejemplo de datos JSON de la interfaz interior:

<#root>

```
{
"version": "kkpkibjlu6qro",
"name": "inside",
"description": null,
"hardwareName": "Ethernet1/2",
"monitorInterface": true,
"ipv4": {
"ipType": "STATIC",
"defaultRouteUsingDHCP": false,
"dhcpRouteMetric": null,
"ipAddress": {
"ipAddress": "192.168.203.71",
"netmask": "255.255.255.0",
"standbyIpAddress": null,
"type": "haipv4address"
},
"dhcp": false,
"addressNull": false,
"type": "interfaceipv4"
},
"ipv6": {
"enabled": false,
"autoConfig": false,
"dhcpForManagedConfig": false,
"dhcpForOtherConfig": false,
"enableRA": false,
"dadAttempts": 1,
"linkLocalAddress": {
"ipAddress": "",
```

```
"standbyIpAddress": "",
"type": "haipv6address"
},
"ipAddresses": [
{
"ipAddress": "",
"standbyIpAddress": "",
"type": "haipv6address"
}
],
"prefixes": null,
"type": "interfaceipv6"
},
"managementOnly": false,
"managementInterface": false,
"mode": "ROUTED",
"linkState": "UP",
"mtu": 1500,
"enabled": true,
"macAddress": null,
"standbyMacAddress": null,
"pppoe": null,
"speedType": "AUTO",
"duplexType": "AUTO",
"present": true,
"tenGigabitInterface": false,
"gigabitInterface": false,
```

"id": "fc3d07d4-49d2-11eb-85a8-65aec636a0fc",

```
"type": "physicalinterface",
"links": {
    "self": "https://10.62.148.231/api/fdm/v6/devices/default/interfaces/fc3d07d4-49d2-11eb-85a8-65aec636a0"
}
},
```

Desde los datos JSON, puede ver que la interfaz 'inside' tiene estos datos que deben asociarse con el servidor SNMP:

- "version": "kkpkibjlu6qro"
- "name": "inside",
- "id": "fc3d07d4-49d2-11eb-85a8-65aec636a0fc",
- "tipo": "interfaz física",

#### 5. Crear un nuevo host SNMPv3

En el Explorador de API de FDM, seleccione SNMP y, a continuación, POST /object/snmphosts/ en SNMP

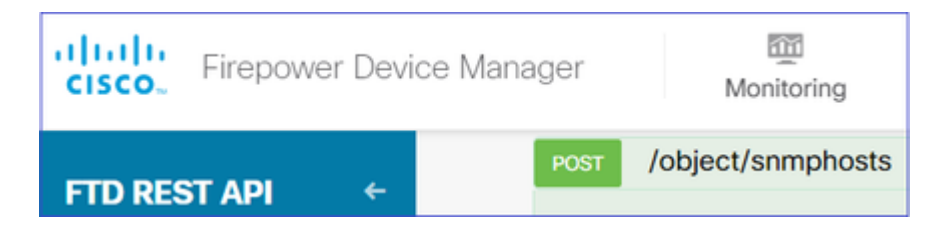

Utilice este JSON como plantilla. Copie y pegue los datos de los pasos anteriores en la plantilla según corresponda:

```
{
"version": null,
"name": "snmpv3-host",
"description": null,
"managerAddress": {
"version": "bsha3bhghu3vmk",
"name": "snmpHost",
"id": "1d10ce6d-49de-11eb-a432-e320cd56d5af",
"type": "networkobject"
},
"pollEnabled": true,
"trapEnabled": true,
"securityConfiguration": {
"authentication": {
"version": "bmwzw4iw7php7",
"name": "snmpUser",
"id": "65da6c50-49df-11eb-a432-e7823944dabc",
"type": "snmpuser"
},
"type": "snmpv3securityconfiguration"
},
"interface": {
"version": "kkpkibjlu6qro",
"name": "inside",
"id": "fc3d07d4-49d2-11eb-85a8-65aec636a0fc",
"type": "physicalinterface"
},
"id": null,
"type": "snmphost"
}
```

Nota:

- Reemplace el valor de managerAddress id, type, version, and name con la información que recibió del Paso 1
- Reemplace el valor de autenticación con la información que recibió del Paso 2
- Reemplace el valor de la interfaz por los datos recibidos del paso 3
- Para SNMP2, no hay autenticación y el tipo es snmpv2csecurityconfiguration en lugar de snmpv3securityconfiguration

Copie los datos JSON modificados en la sección del cuerpo

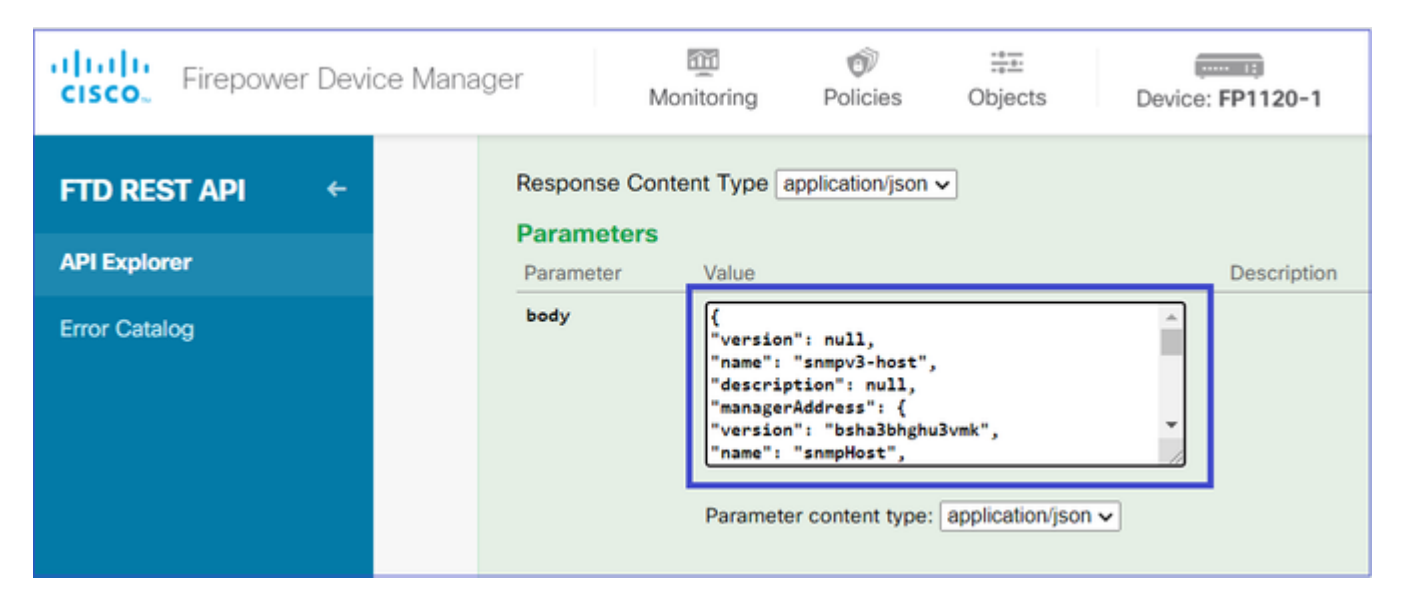

Desplácese hacia abajo y seleccione el botón **TRY IT OUT!** para ejecutar la llamada API. Una llamada correcta devuelve el código de respuesta 200.

|               | Request URL                                       |  |  |  |
|---------------|---------------------------------------------------|--|--|--|
| FID RESTAPI   | https://10.62.148.231/api/fdm/v6/object/snmphosts |  |  |  |
| API Explorer  | Response Body                                     |  |  |  |
| Error Catalog |                                                   |  |  |  |
|               | (                                                 |  |  |  |
|               | "version": "gneswdadd3isp",                       |  |  |  |
|               | "name": "snmpv3-host",                            |  |  |  |
|               | "description": null,                              |  |  |  |
|               | "managerAddress": {                               |  |  |  |
|               | "version": "bsha3bhghu3vm",                       |  |  |  |
|               | "name": "snmpHost",                               |  |  |  |
|               | "id": "1d10ce6d-49de-11eb-a432-e320cd56d5af",     |  |  |  |
|               | "type": "networkobject"                           |  |  |  |
|               | },                                                |  |  |  |
|               | "udpPort": 162,                                   |  |  |  |
|               | "pollEnabled": true,                              |  |  |  |
|               | "trapEnabled": true,                              |  |  |  |
|               | "securityConfiguration": {                        |  |  |  |
|               | "authentication": {                               |  |  |  |
|               | "version": "bmwzw4iw7php7",                       |  |  |  |
|               | "name": "snmpUser",                               |  |  |  |
|               | "1d": "65da6c50-49df-11eb-a432-e7823944dabc",     |  |  |  |
|               | "type": "snmpuser"                                |  |  |  |
|               | 37                                                |  |  |  |
|               | Response Code                                     |  |  |  |
|               | 200                                               |  |  |  |

Vaya a la GUI de FDM e implemente los cambios. Puede ver la mayor parte de la configuración SNMP:

| Pe | ending Changes                                                                         |                               | 0 | ×    |    |
|----|----------------------------------------------------------------------------------------|-------------------------------|---|------|----|
| 0  | Last Deployment Completed Successfully<br>29 Dec 2020 02:32 PM. See Deployment History |                               |   |      |    |
|    | Deployed Version (29 Dec 2020 02:32 PM)                                                | Pending Version               | G | LEGE | ND |
| 0  | Network Object Added: snmpHost                                                         | subTvpe: Host                 |   |      | *  |
|    | -                                                                                      | value: 192.168.203.61         |   |      |    |
|    | -                                                                                      | dnsResolution: IPV4_ONLY      |   |      |    |
|    | -                                                                                      | description: SNMP Server Host |   |      |    |
|    | -                                                                                      | name: snmpHost                |   |      |    |
| 0  | snmphost Added: snmpv3-host                                                            |                               |   |      |    |
|    | -                                                                                      | udpPort: 162                  |   |      |    |
|    | 1                                                                                      | pollEnabled: true             |   |      |    |
|    | -                                                                                      | name: snmpv3-host             |   |      |    |
|    | snmpInterface:                                                                         |                               |   |      |    |
|    | -                                                                                      | inside                        |   |      |    |
|    | -                                                                                      | snmpHost                      |   |      |    |
|    | securityConfiguration.authentication:                                                  |                               |   |      |    |
|    | -                                                                                      | snmpUser                      |   |      | ٣  |
| M  | DRE ACTIONS ~                                                                          | CANCEL DEPLOY NOW             | v | ~    |    |

### SNMP v2c

Para v2c no es necesario crear un usuario, pero sigue siendo necesario:

- 1. Crear una configuración de objeto de red (igual que se describe en la sección SNMPv3)
- 2. Obtener información de la interfaz (la misma que se describe en la sección SNMPv3)
- 3. Crear un nuevo objeto de host SNMPv2c

Este es un ejemplo de una carga JSON que crea un objeto SNMPv2c:

```
{
"version": null,
"name": "snmpv2-Host",
"description": null,
"managerAddress": {
"version": "bsha3bhghu3vmk",
"name": "snmpv4hostgrp",
"id": "1d10ce6d-49de-11eb-a432-e320cd56d5af",
"type": "networkobject"
},
"pollEnabled": true,
"trapEnabled": true,
"securityConfiguration": {
"community": "cisco123",
"type": "snmpv2csecurityconfiguration"
},
"interface": {
"version": "kkpkibjlu6qro",
"name": "inside",
```

```
"id": "fc3d07d4-49d2-11eb-85a8-65aec636a0fc",
"type": "physicalinterface"
},
"id": null,
"type": "snmphost"
}
```

Utilice el método POST para implementar la carga útil JSON:

| <b>CISCO</b> Firepower Device M | anager M                   | m<br>onitoring                                                          | Policies                                                                                      | ::<br>Objects    | Device | : FP1120-1  |
|---------------------------------|----------------------------|-------------------------------------------------------------------------|-----------------------------------------------------------------------------------------------|------------------|--------|-------------|
| FTD REST API 🔶                  | Response Con<br>Parameters | tent Type a                                                             | application/json                                                                              | ~                |        |             |
| API Explorer                    | Parameter                  | Value                                                                   |                                                                                               |                  |        | Description |
| Error Catalog                   | body                       | {<br>"version<br>"name":<br>"descrip<br>"manager<br>"version<br>"name": | ": null,<br>"snmpv2-Host",<br>tion": null,<br>Address": {<br>": "bsha3bhghu<br>"snmpv4hostgrp | 3vmk",<br>",     | •      |             |
|                                 |                            | Paramete                                                                | er content type:                                                                              | application/jsor | n 🗸    |             |

Desplácese hacia abajo y seleccione el botón TRY IT OUT! para ejecutar la llamada API. Una llamada correcta devuelve el código de respuesta 200.

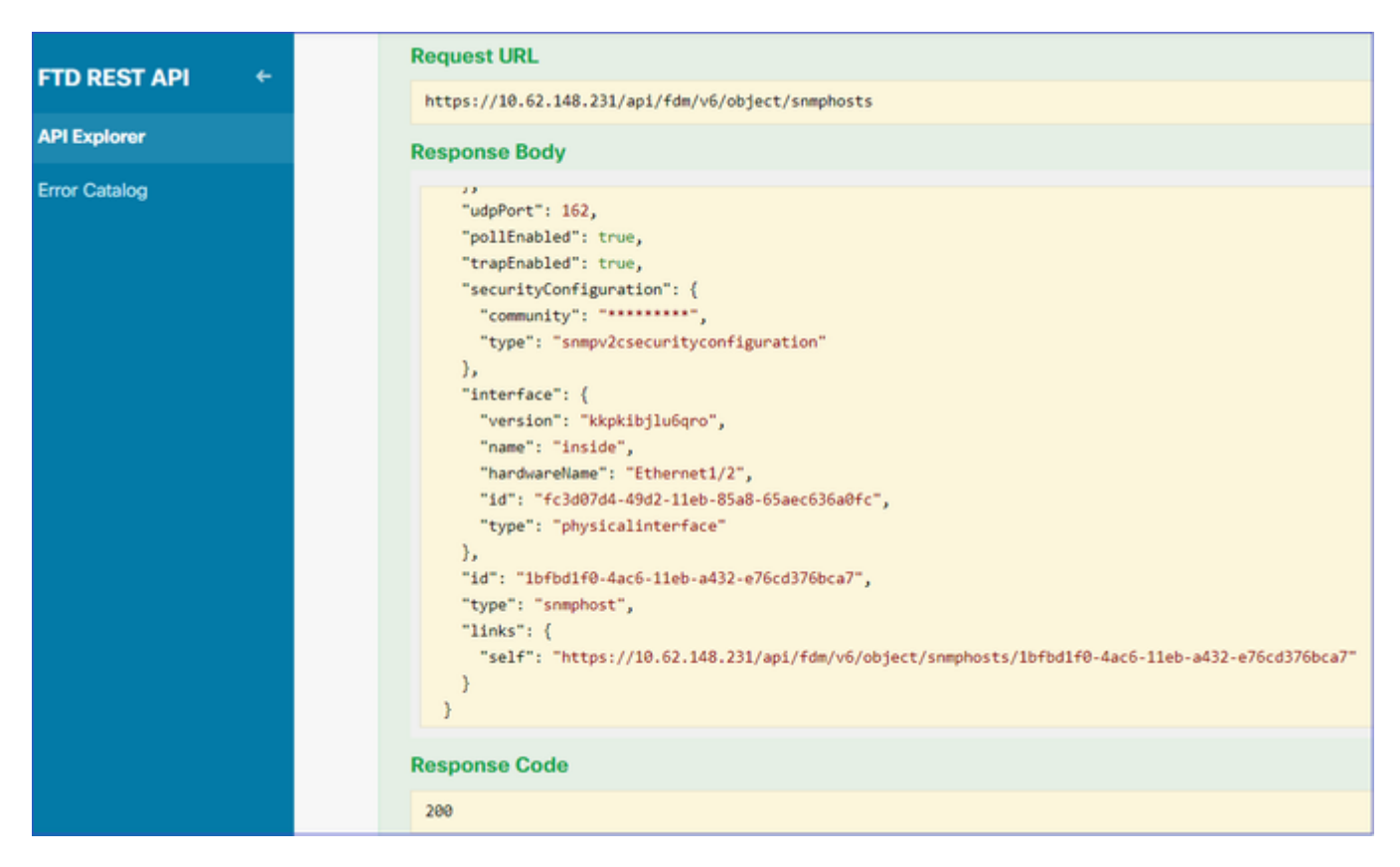

### Eliminación de configuración SNMP

Paso 1.

Obtenga la información del host SNMP (**SNMP** > /object/snmphosts):

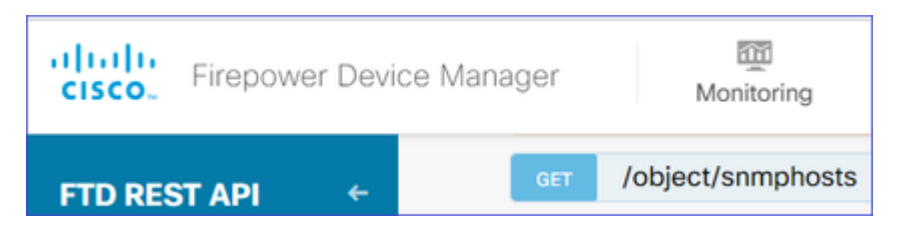

Desplácese hacia abajo y seleccione el botón TRY IT OUT! para ejecutar la llamada API. Una llamada correcta devuelve el código de respuesta 200.

Se obtiene una lista de objetos. Anote el ID del objeto snmphost que desea eliminar:

```
<#root>
```

```
{
"items": [
{
"version": "ofaasthu26ulx",
"name": "snmpv2-Host",
"description": null,
"managerAddress": {
"version": "bsha3bhqhu3vm",
"name": "snmpHost",
"id": "1d10ce6d-49de-11eb-a432-e320cd56d5af",
"type": "networkobject"
},
"udpPort": 162,
"pollEnabled": true,
"trapEnabled": true,
"securityConfiguration": {
"community": "********"
"type": "snmpv2csecurityconfiguration"
},
"interface": {
"version": "kkpkibjlu6qro",¬
"name": "inside",
"hardwareName": "Ethernet1/2",
"id": "fc3d07d4-49d2-11eb-85a8-65aec636a0fc",
"type": "physicalinterface"
},
"id": "
```

```
\tt lbfbdlf0-4ac6-lleb-a432-e76cd376bca7
```

```
",
"type": "snmphost",
"links": {
"self": "https://10.62.148.231/api/fdm/v6/object/snmphosts/1bfbd1f0-4ac6-11eb-a432-e76cd376bca7"
}
},
```

Paso 2.

Elija la opción DELETE en **SNMP** > /object/snmphosts{objId}. Pegue la ID que recopiló en el paso 1:

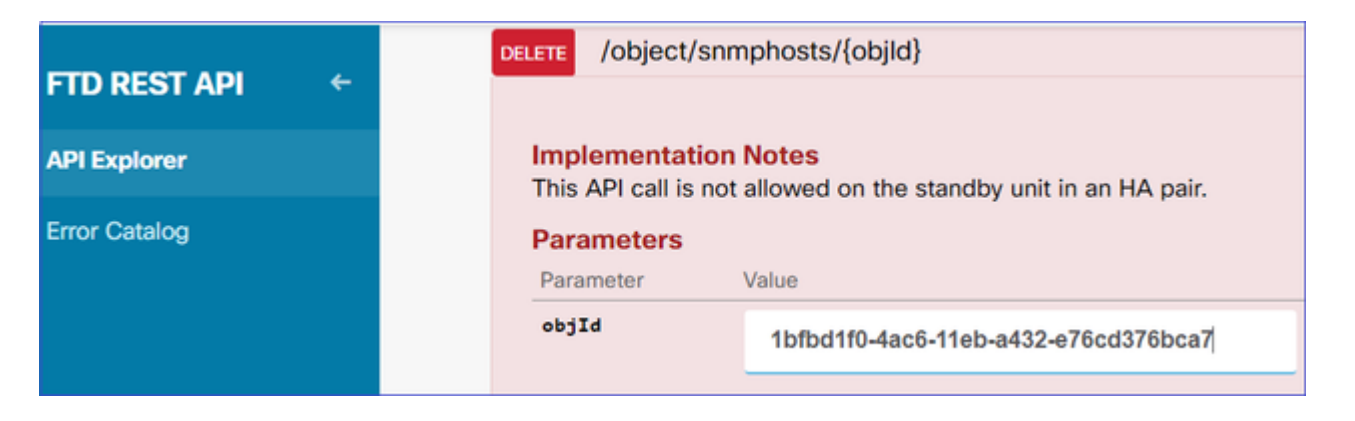

Desplácese hacia abajo y seleccione el botón TRY IT OUT! para ejecutar la llamada API. La llamada devuelve el código de respuesta 400.

| Response Code                                                                                                    |
|----------------------------------------------------------------------------------------------------|
| 400                                                                                                    |
| Response Headers                                                                                                    |
| <pre>{     "accept-ranges": "bytes",     "cache-control": "no-cache, no-store",     "connection": "close",     "content-type": "application/json;charset=UTF-8",     "date": "Wed, 30 Dec 2020 18:00:41 GMT",     "expires": "0",     "pragma": "no-cache",     "server": "Appache",     "strict-transport-security": "max-age=63072000; includeSubdomains; preload, max-age=31536000 ; includeSubDomains",     "transfer-encoding": "chunked",     "x-content-type-options": "nosniff",     "x-frame-options": "SAMEORIGIN, SAMEORIGIN",     "x-xss-protection": "1; mode=block" }</pre> |

Paso 3.

Implemente el cambio:

| Pe | nding Changes                                                                                                    |                                    |    |      |    |
|----|----------------------------------------------------------------------------------------------------|------------------------------------|----|------|----|
| -0 | Deployment is in progress<br>It may take a few minutes to complete. Go to Deployme                                                                                                    | nt History to see what is deployed |    |      |    |
|    | Deployed Version (30 Dec 2020 06:42 PM)                                                                                                    | Pending Version                    | 0  | LEGE | ٩D |
| 0  | snmphost Removed: snmpv2-Host                                                                                                    |                                    |    |      | *  |
|    | <pre>securityConfiguration.community.masked: false securityConfiguration.community.encryptedString: *** udpPort: 162 pollEnabled: true trapEnabled: true name: snmpv2-Host snmpInterface: inside managerAddress: snmpHost</pre> | -                                  |    |      |    |
|    |                                                                                                    |                                    | OK |      |    |

La implementación quita la información del host:

```
<#root>
```

FP1120-1#

show run snmp-server

```
snmp-server group AUTH v3 auth
snmp-server group PRIV v3 priv
snmp-server group NOAUTH v3 noauth
snmp-server location null
snmp-server contact null
snmp-server community *****
```

snmpwalk para v2c falla:

<#root>

root@kali2:~#

snmpwalk -v2c -c cisco123 -OS 192.168.203.71

Timeout: No Response from 192.168.203.71

Para la versión 3, debe eliminar los objetos en este orden.

1. Host SNMP (el código de retorno correcto es 204)

2. Usuario SNMP (el código de retorno correcto es 204)

Si intenta eliminar los objetos en el orden incorrecto, aparece este error:

<#root>

```
{
"error": {
"severity": "ERROR",
"key": "Validation",
"messages": [
{
"description": "You cannot delete the object because it contains SNMPHost: snmpv3-host2, SNMPHost: snmpv4-host2, SNMPHost: snmpv4-host2, SNMPHost2, SNMPHost2
```

You must remove the object from all parts of the configuration before you can delete it.",

```
"code": "deleteObjWithRel",
"location": ""
}
]
}
```

## Verificación

#### Verificación de SNMP v3

>

Después de la implementación, navegue hasta FTD CLI para verificar la configuración de SNMP. Tenga en cuenta que el valor engineID se genera automáticamente.

<#root> FP1120-1# connect ftd system support diagnostic-cli Attaching to Diagnostic CLI ... Press 'Ctrl+a then d' to detach. Type help or '?' for a list of available commands. FP1120-1> enable Password: FP1120-1# show run all snmp-server snmp-server group AUTH v3 auth snmp-server group PRIV v3 priv snmp-server group NOAUTH v3 noauth snmp-server user snmpUser PRIV v3 engineID 80000009febdf0129a799ef469aba2d5fcf1bfd7e86135a1f8 encrypted auth sha ca:1b:18:f3:62:b1:63:7e:92:34:92:b3:cf:54:86:f9:8e:2a:4c:fd priv aes 128 ca:1b:18:f3 snmp-server listen-port 161 snmp-server host inside 192.168.203.61 version 3 snmpUser udp-port 162 snmp-server location null snmp-server contact null snmp-server community \*\*\*\*\* snmp-server enable traps snmp authentication linkup linkdown coldstart warmstart no snmp-server enable traps syslog no snmp-server enable traps ipsec start stop no snmp-server enable traps entity config-change fru-insert fru-remove fan-failure power-supply power-su no snmp-server enable traps memory-threshold no snmp-server enable traps interface-threshold no snmp-server enable traps remote-access session-threshold-exceeded no snmp-server enable traps connection-limit-reached no snmp-server enable traps cpu threshold rising no snmp-server enable traps ikev2 start stop no snmp-server enable traps nat packet-discard

```
no snmp-server enable traps config
no snmp-server enable traps failover-state
no snmp-server enable traps cluster-state
snmp-server enable oid mempool
snmp-server enable
prueba snmpwalk
<#root>
root@kali2:~#
snmpwalk -v3 -l authPriv -u snmpUser -a SHA -A ciscol23 -x AES -X ciscol23 192.168.203.71
iso.3.6.1.2.1.1.1.0 = STRING: "Cisco Firepower Threat Defense, Version 6.7.0 (Build 65), ASA Version 9.2
iso.3.6.1.2.1.1.2.0 = OID: iso.3.6.1.4.1.9.1.2663
iso.3.6.1.2.1.1.3.0 = Timeticks: (1616700) 4:29:27.00
iso.3.6.1.2.1.1.4.0 = STRING: "null"
iso.3.6.1.2.1.1.5.0 = STRING: "FP1120-1"
iso.3.6.1.2.1.1.6.0 = STRING: "null"
iso.3.6.1.2.1.1.7.0 = INTEGER: 4
```

#### Verificación de SNMP v2c

<#root>

FP1120-1#

show run snmp-server

snmp-server host inside 192.168.203.61 community \*\*\*\*\* version 2c

snmp-server location null
snmp-server contact null
snmp-server community \*\*\*\*\*

snmpwalk para v2c:

<#root>

root@kali2:~#

```
snmpwalk -v2c -c cisco123 -OS 192.168.203.71
```

```
iso.3.6.1.2.1.1.1.0 = STRING: "Cisco Firepower Threat Defense, Version 6.7.0 (Build 65), ASA Version 9.3
iso.3.6.1.2.1.1.2.0 = OID: iso.3.6.1.4.1.9.1.2663
iso.3.6.1.2.1.1.3.0 = Timeticks: (10482200) 1 day, 5:07:02.00
iso.3.6.1.2.1.1.4.0 = STRING: "null"
```

iso.3.6.1.2.1.1.5.0 = STRING: "FP1120-1"
iso.3.6.1.2.1.1.6.0 = STRING: "null"
iso.3.6.1.2.1.1.7.0 = INTEGER: 4

### Troubleshoot

Habilite la captura con seguimiento en el firewall:

<#root>

FP1120-1#

capture CAPI trace interface inside match udp any any eq snmp

Utilice la herramienta snmpwalk y verifique que pueda ver los paquetes:

<#root>

FP1120-1#

show capture

capture CAPI type raw-data trace interface inside

[Capturing - 3137 bytes]

match udp any any eq snmp

El contenido de la captura:

<#root>

FP1120-1#

show capture CAPI

154 packets captured

1:17:04:16.720131192.168.203.61.51308 > 192.168.203.71.161:udp 392:17:04:16.72252192.168.203.71.161 > 192.168.203.61.51308:udp 1193:17:04:16.722679192.168.203.61.51308 > 192.168.203.71.161:udp 424:17:04:16.756400192.168.203.71.161 > 192.168.203.61.51308:udp 515:17:04:16.756918192.168.203.61.51308 > 192.168.203.71.161:udp 42

Verifique que los contadores de estadísticas del servidor SNMP muestren las solicitudes y respuestas Get o Get-next de SNMP:

<#root>

FP1120-1#

show snmp-server statistics

62 SNMP packets input

Ø Bad SNMP version errorsØ Unknown community nameØ Illegal operation for community name suppliedØ Encoding errors

58 Number of requested variables

0 Number of altered variables
0 Get-request PDUs

58 Get-next PDUs

0 Get-bulk PDUs
0 Set-request PDUs (Not supported)

58 SNMP packets output

```
0 Too big errors (Maximum packet size 1500)0 No such name errors0 Bad values errors0 General errors
```

58 Response PDUs

0 Trap PDUs

Rastrea un paquete de ingreso. El paquete es UN-NAT a la interfaz NLP interna:

<#root>
FP1120-1#
show capture CAPI packet-number 1 trace
30 packets captured
1: 17:04:16.720131 192.168.203.61.51308 > 192.168.203.71.
161
: udp 39

```
Phase: 1
```

Type: CAPTURE Subtype: Result: ALLOW Config: Additional Information: MAC Access list Phase: 2 Type: ACCESS-LIST Subtype: Result: ALLOW Config: Implicit Rule Additional Information: MAC Access list Phase: 3 Type: UN-NAT Subtype: static Result: ALLOW Config: Additional Information: NAT divert to egress interface nlp\_int\_tap(vrfid:0) Untranslate 192.168.203.71/161 to 169.254.1.3/4161 Phase: 4 Type: ACCESS-LIST Subtype: Result: ALLOW Config: Implicit Rule Additional Information: Phase: 5 Type: NAT Subtype: per-session Result: ALLOW Config: Additional Information: Phase: 6 Type: IP-OPTIONS Subtype: Result: ALLOW Confia: Additional Information: Phase: 7 Type: NAT Subtype: rpf-check Result: ALLOW Config: Additional Information: Phase: 8

Type: NAT Subtype: per-session Result: ALLOW Config: Additional Information: Phase: 9 Type: FLOW-CREATION Subtype: Result: ALLOW Config: Additional Information: New flow created with id 1078, packet dispatched to next module Phase: 10 Type: INPUT-ROUTE-LOOKUP-FROM-OUTPUT-ROUTE-LOOKUP Subtype: Resolve Preferred Egress interface Result: ALLOW Config: Additional Information: Found next-hop 169.254.1.3 using egress ifc nlp\_int\_tap(vrfid:0) Phase: 11 Type: ADJACENCY-LOOKUP Subtype: Resolve Nexthop IP address to MAC Result: ALLOW Config: Additional Information: Found adjacency entry for Next-hop 169.254.1.3 on interface nlp\_int\_tap Adjacency :Active MAC address 3208.e2f2.b5f9 hits 0 reference 1 Result: input-interface: inside(vrfid:0) input-status: up input-line-status: up output-interface: nlp\_int\_tap(vrfid:0) output-status: up output-line-status: up Action: allow

La regla NAT se implementa automáticamente como parte de la configuración SNMP:

<#root>

FP1120-1#

show nat

```
Manual NAT Policies (Section 1)
1 (nlp_int_tap) to (inside) source dynamic nlp_client_0_192.168.203.61_intf4 interface destination stat:
translate_hits = 0, untranslate_hits = 0
Auto NAT Policies (Section 2)
…
```

2 (nlp\_int\_tap) to (inside) source static nlp\_server\_0\_snmp\_intf4 interface service udp 4161 snmp

```
translate_hits = 0, untranslate_hits = 2
```

En el puerto backend, UDP 4161 escucha el tráfico SNMP:

<#root>

>

expert

admin@FP1120-1:~\$

sudo netstat -an | grep 4161

Password: udp 0 0 169.254.1.3:4161 0.0.0.0:\* udp6 0 0 fd00:0:0:1::3:4161 :::\*

En un caso de configuración incorrecta o incompleta, el paquete SNMP de ingreso se descarta porque no hay una fase UN-NAT:

<#root>

FP1120-1#

show cap CAPI packet-number 1 trace

6 packets captured

1: 18:36:35.868485 192.168.203.61.50105 > 192.168.203.71.

161

: udp 42 Phase: 1 Type: CAPTURE Subtype: Result: ALLOW Config: Additional Information: MAC Access list Phase: 2 Type: ACCESS-LIST Subtype: Result: ALLOW Config: Implicit Rule Additional Information: MAC Access list Phase: 3 Type: ROUTE-LOOKUP Subtype: No ECMP load balancing Result: ALLOW Config: Additional Information: Destination is locally connected. No ECMP load balancing. Found next-hop 192.168.203.71 using egress ifc identity(vrfid:0) Phase: 4 Type: NAT Subtype: per-session Result: ALLOW Config: Additional Information: Phase: 5 Type: ACCESS-LIST Subtype: Result: DROP Config: Implicit Rule Additional Information: Result: input-interface: inside(vrfid:0) input-status: up input-line-status: up Action: drop Drop-reason: (acl-drop) Flow is denied by configured rule, Drop-location: frame 0x0000557415b6347d flow

Los syslogs de FTD LINA muestran que el paquete de ingreso es descartado:

<#root>

FP1120-1#

show log | include 161

Dec 30 2020 18:36:38: %FTD-7-710005: UDP request discarded from 192.168.203.61/50105 to inside:192.168.2020 18:36:39: %FTD-7-710005: UDP request discarded from 192.168.203.61/50105 to inside:192.168.2020 18:36:39: %FTD-7-710005: UDP request discarded from 192.168.203.61/50105 to inside:192.168.2020 18:36:39: %FTD-7-710005: UDP request discarded from 192.168.203.61/50105 to inside:192.168.2020 18:36:39: %FTD-7-710005: UDP request discarded from 192.168.203.61/50105 to inside:192.168.2020 18:36:39: %FTD-7-710005: UDP request discarded from 192.168.203.61/50105 to inside:192.168.2020 18:36:39: %FTD-7-710005: UDP request discarded from 192.168.203.61/50105 to inside:192.168.2020 18:36:30 inside:192.168.2020 18:36:30 inside:192.168.2020 18:36:30 inside:192.168.2020 inside:192.168.2020 inside:192.168.

# Información Relacionada

- <u>Guía de configuración de Cisco Firepower Threat Defense para Firepower Device Manager, versión</u>
   <u>6.7</u>
- <u>Guía API REST de Cisco Firepower Threat Defence</u>
- Notas de la versión de Cisco Firepower, versión 6.7.0

#### Acerca de esta traducción

Cisco ha traducido este documento combinando la traducción automática y los recursos humanos a fin de ofrecer a nuestros usuarios en todo el mundo contenido en su propio idioma.

Tenga en cuenta que incluso la mejor traducción automática podría no ser tan precisa como la proporcionada por un traductor profesional.

Cisco Systems, Inc. no asume ninguna responsabilidad por la precisión de estas traducciones y recomienda remitirse siempre al documento original escrito en inglés (insertar vínculo URL).